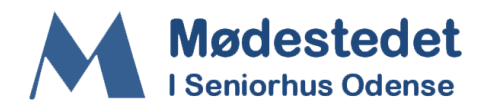

## Vejledning til digital tilmelding via NemTilmeld.

Nedenstående er en trin-for-trin vejledning til hvordan du kan tilmelde dig digitalt til aktiviteterne i Mødestedet.

|    | Punkter du skal<br>igennem for at<br>tilmelde dig | Uddybende forklaring til punktet                                                                  |
|----|---------------------------------------------------|---------------------------------------------------------------------------------------------------|
| 1. | Gå ind på<br>Mødestedets<br>hjemmeside            | 1: Du kan enten i browseren skrive:<br>Moedestedet.com:                                           |
|    |                                                   | Og dernæst trykke enter.                                                                          |
|    |                                                   | 2: Eller du kan søge på Google efter 'Mødestedet<br>Odense':                                      |
|    |                                                   | Google mødestedet odense                                                                          |
|    |                                                   | Tryk på knappen 'Website'.                                                                        |
|    |                                                   | Pinsame ulders Odense   Se udenfor Ny Kongevej verte                                              |
|    |                                                   | Mødestedet<br>Website Rute Gem                                                                    |
|    |                                                   | Adresse: Toldbodgade 5, 5000 Odense<br>Telefon: 65 91 85 55                                       |
|    |                                                   | Foreslå en ændring · Ejer du denne virksomhed?<br>Tilfæi manglande oplysninger                    |
|    |                                                   | I begge tilfælde skulle du gerne få Mødestedets<br>hjemmeside frem, hvor forsiden ser således ud: |

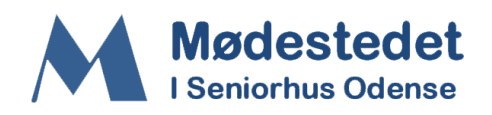

|    |                                                                                         | Mødestedet<br>I Seniorhus Odense                                         |
|----|-----------------------------------------------------------------------------------------|--------------------------------------------------------------------------|
|    |                                                                                         | FORSIDE AKTIVITETER • TILMELDING • PRISER OM OS • KONTAKT ARKIV          |
|    |                                                                                         | Seneste nyt                                                              |
|    |                                                                                         | Les mere om                                                              |
| 2. | Tryk på den lille pil<br>til højre for fanen<br>'Tilmelding' i toppen<br>af hjemmesiden | Mødestedet<br>I Seniorhus Odense                                         |
|    |                                                                                         | FORSIDE AKTIVITETER • TILMELDING •                                       |
|    |                                                                                         |                                                                          |
| 3. | Vælg 'Tilmelding<br>aktiviteter'                                                        |                                                                          |
|    |                                                                                         | TILMELDING - PRISER                                                      |
|    |                                                                                         | Tilmelding, aktiviteter                                                  |
|    |                                                                                         | Tilmelding, foredrag og koncerter                                        |
|    |                                                                                         | Tilmelding, revy / teater<br>:ilmeide dig digitait via iverni imeid, try |
|    |                                                                                         |                                                                          |

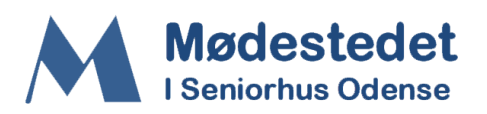

| 4. | Tryk på knappen<br>'NemTilmeld'                                                                                                | FORSIDE AKTIVITETER • TILMELDING • PRISER OM OS • KONTAKT ARKIV<br>Tilmelding til aktiviteter                                                                                                    |
|----|----------------------------------------------------------------------------------------------------|----------------------------------------------------------------------------------------------------|
|    |                                                                                                    | Langt de fleste aktiviteter kan du tilmelde dig digitalt via NemTilmeld, tryk på knappen til<br>højre.<br>Hvis du ikke finder aktiviteten på den liste der kommer frem, så kontakt den enkelte<br>tovholder.<br>Tovholderens kontakt oplysninger står under de enkelte aktiviteter, se fanen med Aktiviteter.<br>Har du problemer med digital tilmelding, så skriv til: booking@moedestedet.com, så<br>henvender vi os til dig.                                         |
| 5. | Find den aktivitet<br>du vil tilmelde dig,<br>og tryk på knappen<br>'Læs Mere'.                                                | Mødestedet<br>I Seniorhus Odense                                                                                                    |
|    |                                                                                                    | Aktuelle arrangementer                                                                                                    |
|    |                                                                                                    | Billiard<br>10. august 2023 kl. 09:00 - Vandrehal<br>Billiard I Seniorhus Odenses vandrehal og Seniorhus 2, står der hvert sted et helmatch billardbord, som er<br>et turneringsbord beregnet til keglebillard. Bordene kan bruges til almindelig billard og Skomager.                                                                                                    |
| 6. | Vælg 'Antal' og tryk<br>dernæst på<br>knappen 'Start<br>tilmelding'                                                            | Arrangementsbeskrivelse<br>Billiard<br>I Seniorhus Odenses vandrehal og Seniorhus 2, står der hvert sted et helmatch<br>bilardbord, som er et turneringsbord beregnet til keglebillard. Bordene kan bruges til<br>almindelig billard og Skomagar.<br>Medestedets spilleregler er ophængt på opslagstavlen.<br>Det er muligt at møde op og se om bordet er frit, men vil du være sikker på<br>mulighed for spilletid, er det en god ide at booke en tid hos tovholderen. |
| 7. | Udfyld felterne i<br>formularen med<br>dine data.<br>Husk afkrydsning i<br>feltet 'Samtykke<br>erklæring-Brugere'<br>samt 'Jeg | HUSK: afkrydsning i nedenstående to felter:                                                                                                    |
|    | accepterer<br>tilmeldingsbetingels<br>erne'.                                                                                   | Jeg accepterer<br><u>tilmeldingsbetingelserne</u>                                                                                                    |
| 8. | Vælg betalingsform,<br>enten<br>'Betalingskort' eller<br>'MobilePay'                                                           | Vælg betalingsform*:<br>Betalingskort<br>MobilePay                                                                                                    |

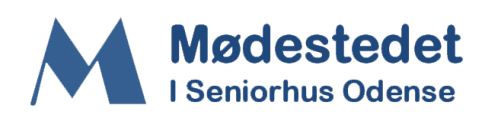

| 9.  | Tryk på knappen 'Til<br>betaling'                                                                                      | Jeg accepterer      tilmeldingsbetingelserne     Læs Cookie- og privatlivspolitik i tilmeldingsbetingelserne     TIL BETALING     ANNULLER |
|-----|----------------------------------------------------------------------------------------------------|----------------------------------------------------------------------------------------------------|
| 10. | Betaling med<br>Betalingskort:                                                                                         | Ordrenummer 2713367 udløber om 44:29                                                                                                    |
|     | Udfyld felterne og<br>tryk på den blå<br>bjælke hvor der<br>står 'Betal xxx<br>DKK', i eksemplet til<br>højre 155 DKK. | Kortnummer<br>Udløbsdato CVV/CVD @ OSA                                                                                                    |
|     | Beløbet kan variere<br>afhængig af<br>aktiviteten.                                                                     | Betal 155,00 DKK                                                                                                    |
| 11. | Betaling med<br>MobilePay                                                                                              | Betal via MobilePay                                                                                                    |
|     | Udfyld med dit<br>mobilnr., tryk<br>'Fortsæt' og så<br>følger du normal<br>procedure for<br>betaling via<br>MobilePay. | Indtast dit mobilnummer<br>+45 ~<br>Husk mig til næste gang<br>Fortsæt<br>Nemt og sikkert - Læs hvordan her                                |
| 12. | Når du har<br>godkendt og betalt<br>beløbet, får du en<br>kvittering på din<br>mail.                                   |                                                                                                    |

SLUT

Nu er du tilmeldt aktiviteten, så er der kun tilbage at møde op på aftalte dato og tidspunkt, og nyde aktiviteten.

GOD FORNØJELSE!!!